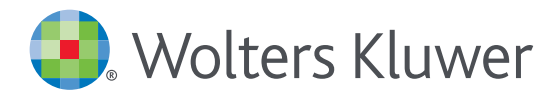

## Health

# UpToDate<sup>®</sup>Anywhere Access Tip Sheet

## 登録手順

- 1. 施設内のインターネットに接続したコンピューターから www.uptodate.com にアクセスします。
- 2. 画面右上の「ログイン/登録」をクリックします。

| UpToDateを検索す<br>必須項目に入力し、「Submit Registra<br>重要: モバイルアプリの利用と生涯教育単<br>施設内のインターネットに接続したコンピュ<br>個人購読や他施設で使用しているユー<br>画面左側からログインして下さい。                                                              | コンテンツ ▲#数年<br>ration」ボタンをク<br>単位 (CME)の取<br>ューターから登録す<br>・ザー名とパスワート<br>Register for impol<br>Register for impol<br>Register for impol<br>Register for impol | 232<br>単数体数 登成支工 (数)<br>リックします。<br>得を可能にする(3<br>する必要がありま)<br>**をお持ちの場合<br>tant benefits<br>UpToDate user you can access o<br>TioDate from home, work, or on                                                    | Eで、「ロダイン/<br>する最新体報」計算ツール 米物<br>こには、<br>す。<br>いは、                                  | Register<br>旧五作用 | <br>ガイン/ 登<br>ボタン |
|----------------------------------------------------------------------------------------------------|----------------------------------------------------------------------------------------------------|----------------------------------------------------------------------------------------------------|------------------------------------------------------------------------------------|------------------|-------------------|
| UpToDateを検索す<br>必須項目に入力し、「Submit Registra<br>重要: モバイルアプリの利用と生涯教育単<br>施設内のインターネットに接続したコンピュ<br>個人購読や他施設で使用しているユー<br>画面左側からログインして下さい。                                                              | コンテンツ ▲番歌竹<br>ration」ボタンをク<br>単位 (CME)の取<br>ューターから登録す<br>・ザー名とパスワート<br>Register for impor<br>Register for impor<br>Register for impor<br>Register for impor | <ul> <li>S#### 送皮支王に開ま</li> <li>リックします。</li> <li>得を可能にするに</li> <li>する必要がありま</li> <li>*をお持ちの場合</li> <li>tant benefits</li> <li>UpToDate user you can access o</li> <li>ToDate from home, work, or on</li> </ul> | まる最新体報<br>計算シール<br>笑物<br>には、<br>す。<br>い<br>は、<br>sur award-winning mobile apps for | 田五作用             | ボタン               |
| UpToDateを検索す<br>必須項目に入力し、「Submit Registra<br>重要: モバイルアプリの利用と生涯教育単<br>施設内のインターネットに接続したコンピニ<br>個人購読や他施設で使用しているユー<br>画面左側からログインして下さい。                                                              | トラ<br>ration」ボタンをク<br>単位 (CME)の取<br>ューターから登録マ<br>・ザー名とパスワート<br>Register for impor<br>Register for impor<br>Register for impor                               | リックします。<br>得を可能にするに<br>する必要がありま<br>*をお持ちの場合<br><b>tant benefits</b><br>UpToDate user you can access o<br>TioDate from home, work, or on                                                                        | Q<br>こは、<br>す。<br>には、<br>uur award-winning mobile apps for                         |                  |                   |
| UpToDateを検索す<br>必須項目に入力し、「Submit Registra<br>重要: モバイルアプリの利用と生涯教育単<br>施設内のインターネットに接続したコンピュ<br>個人購読や他施設で使用しているユー<br>画面左側からログインして下さい。                                                              | ration」ボタンをク<br>単位 (CME) の取<br>ューターから登録す<br>・ザー名とパスワート<br>Register rol As a register<br>CME/CE/CPD credits while res                                        | リックします。<br>得を可能にするに<br>する必要がありま <sup>、</sup><br>*をお持ちの場合<br><b>tant benefits</b><br>UpToDate user you can access o<br>ToDate from home, work, or on                                                            | Q<br>こは、<br>す。<br>いは、                                                              |                  |                   |
| <ul> <li>須項目に入力し、「Submit Registra</li> <li>(要:モバイルアプリの利用と生涯教育単</li> <li>(設内のインターネットに接続したコンピュー</li> <li>(人購読や他施設で使用しているユー・</li> <li>(面左側からログインして下さい。</li> <li>Log in (Returning User)</li> </ul> | ration」ボタンをク<br>単位 (CME)の取<br>ューターから登録す<br>・ザー名とパスワート<br>Register for impor<br>Register for impor<br>Register for impor<br>Register for impor               | リックします。<br>得を可能にするは<br>する必要がありま<br><sup>*</sup> をお持ちの場合<br><mark>*tant benefits</mark><br>UpToDate user you can accese o<br>ToDate from home, work, or on                                                      | こは、<br>す。<br>は、<br>wr award-winning mobile apps for                                |                  |                   |
| Log in (Returning User)                                                                                                    | leading devices and access Up<br>CME/CE/CPD credits while res                                                                                               | ToDate from home, work, or on                                                                                                    |                                                                                    |                  |                   |
| Log in (Returning User)                                                                                                    |                                                                                                    | earching clinical questions.                                                                                                    | the go. In addition, you may earn                                                  | 新規登録画            | 画面                |
|                                                                                                    | Register (New Use                                                                                                    | r) Learn More                                                                                                    |                                                                                    |                  |                   |
| Log in with your UpToDate user name and<br>password.                                                                                                    | * fields are required                                                                                                    |                                                                                                    | Select your user name and pass                                                     | word             |                   |
| User Name:                                                                                                    | * First Name                                                                                                    |                                                                                                    | * User Name                                                                        |                  |                   |
| Password                                                                                                    | * Last Name                                                                                                    |                                                                                                    | * Password                                                                         |                  |                   |
|                                                                                                    | * Email Address                                                                                                    |                                                                                                    | * Verify Password                                                                  |                  |                   |
| Remember my user name                                                                                                    | * Verify Email Address                                                                                                    |                                                                                                    |                                                                                    |                  |                   |
| Log in                                                                                                    | ZIP/Postal Code                                                                                                    |                                                                                                    |                                                                                    |                  |                   |
|                                                                                                    | Lin total odd                                                                                                    |                                                                                                    |                                                                                    |                  |                   |
|                                                                                                    | * City                                                                                                    |                                                                                                    |                                                                                    |                  |                   |
| お持ちの場合は<br>ビハルスエキル、 ional Sign in                                                                                                    | * Country                                                                                                    | Please Select                                                                                                    |                                                                                    |                  |                   |
| 7776C F21                                                                                                    | * Specialty                                                                                                    | Please Select 💌                                                                                                    |                                                                                    |                  |                   |
|                                                                                                    | * Practice Type                                                                                                    |                                                                                                    |                                                                                    |                  |                   |
|                                                                                                    |                                                                                                    | Please Select                                                                                                    |                                                                                    |                  |                   |

登録が完了すると、モバイルアプリのダウンロード方法が記載された確認メールが届きます。 これで登録完了です。モバイルアプリからログイン可能となり、生涯教育単位 (CME)も取得して頂けます!

### モバイルアクセス

ユーザー登録後は最大2台のモバイル端末にUpToDateモバイルアプリをインストールすることができます:

- 1. スマートフォンやタブレットのアプリストアで「UpToDate」と検索し、アプリ (無料)をインストールします。
- 2. アプリを開くと、ログイン画面が表示されます。
- 3. 登録したユーザー名とパスワードでログインします。 アプリがユーザー名とパスワードを記憶するので、ログインが必要なのは初回のみです。

施設外からのアクセス

- ・モバイルアプリに加えて、施設外のインターネットに接続したあらゆるコンピューターからUpToDateをご利用頂けます。
- www.uptodate.comにアクセスし、画面右上の「ログイン」ボタンをクリックします。
   ユーザー名とパスワードを入力すると検索ページが開きます。

| • — )                                                                                                    |                              | 66 0                                           |  |  |
|----------------------------------------------------------------------------------------------------|------------------------------|------------------------------------------------|--|--|
| •••19 Verizon 🕫 900 AM 🚽 🖇 96% 📖 )                                                                                                    | 141 () · · · ·               | ⊿ 77% 🖹 2:51 PM                                |  |  |
| C Q Search UpToDate                                                                                                    | Q Search UpToDate            |                                                |  |  |
| Patient information: Meningitis in children (Beyond the association)                                                                                                    | Welcome John C               |                                                |  |  |
| MENIAOTIS OVERVIEW — Meningilis is the medical<br>term for inflammation of the sistue (meninges) that<br>surround the brein and spinal cord. The inflammation is<br>meat commonly caused by a virus or a bacterian, which<br>travels from an inflection in another part of the body an                                                                                                    | CME Credits: 45.5            |                                                |  |  |
| based upon the cause.                                                                                                    | Calculators                  | >                                              |  |  |
| MENINGITIS CAUSES - There are two main types of<br>meningitis: viral and bacterial.                                                                                                    | Bookmarks                    | >                                              |  |  |
| Recterial meningitis — There are many types of bacteria<br>hat can cause bacterial meningitis. The most likely type<br>lepends upon the child's age, history of vaccinations,                                                                                                    | History                      | >                                              |  |  |
| nd current or past medical problems. The two most<br>ommon causes of bacterial meningitis in older infants<br>nd children in the United States are bacteria called                                                                                                    | What's New                   | >                                              |  |  |
| Itreptococcus pneumoniae or pneumococcus and<br>leisseria meningitidis or meningococcus.                                                                                                    | Settings                     | >                                              |  |  |
| betain factors can increase a child's risk of dieveloping<br>activati meningtis, including recent exposure to<br>oncore with bacterial meningtis, recent infection (sp.<br>ar or sinus infection), travet to areas where bacterial<br>meningtis is common (eq. sub-Sharaan Arica), serious<br>ead injury, problems with the immune system, conhise<br>mplant, and certain anteriori: abnormalities. | Send App Feedb               | Send App Feedback                              |  |  |
| View Outline                                                                                                    | €2011-2015 UpToDate, Inc. Al | ©2011-2015 UpToDate, Inc. All rights reserved. |  |  |

#### アクセス権の保持

- ・モバイルアプリや施設外でUpToDateに継続的にアクセスするためには、90日ごとに「再認証」という所属機関への 在籍確認が必要です。
- ・再認証は、施設内のインターネットに接続したコンピューターから www.uptodate.com にアクセスして、 ご自身のユーザー名とパスワードでログインするだけで完了します。

注意: 最終ログインから80日経過した時点でアプリ内およびメールにて、再認証についてのお知らせが配信されます。90日目に再度お知らせが配信されます。 90日目に再認証をしなかった場合、アカウントは無くなりませんが、モバイルアクセスとリモートアクセスが無効になります。再度アクセスを有効にしたい場合、 施設内のインターネットに接続したコンピューターからUpToDateにアクセスし、ログインを行って下さい。

*お問い合わせ先*: Wolters Kluwer 東京都港区三田1-3-31 フォーキャスト三田ビル5階 03-5427-1930 | utdjapan@wolterskluwer.com 詳細は www.uptodate.com を ご覧下さい

トレーニングサポートについてのご相談: utdjapan@wolterskluwer.com

> © Wolters Kluwer 2016 | All Rights Reserved REV 06/16 | SKU #000493

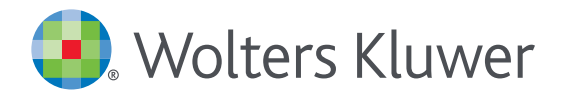

When you have to be right